# ATIPXpress

# **Collaboration Release Notes**

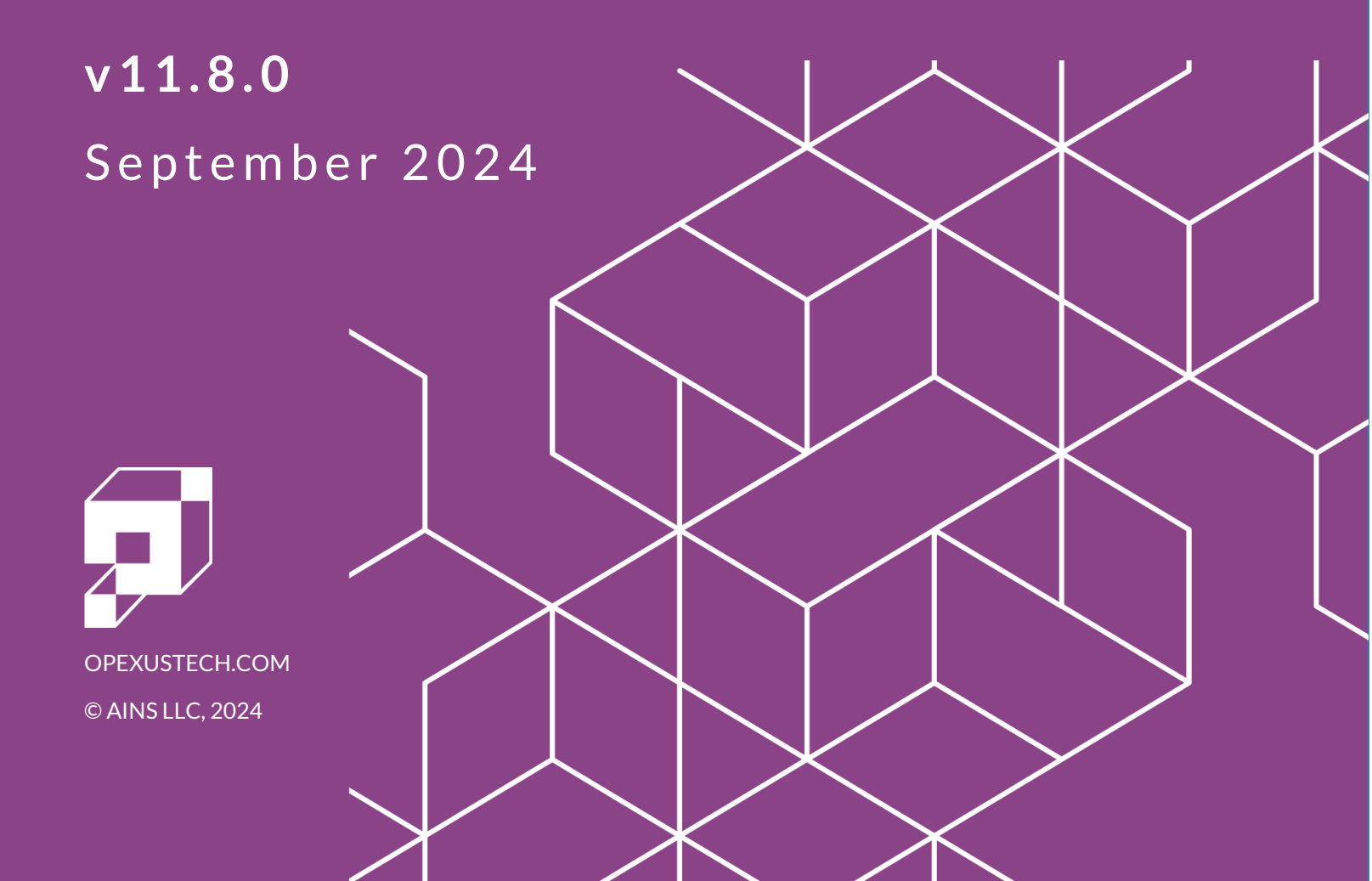

# ATIPXpress v11.8.0 Collaboration Release Notes

## Notice of Rights

Copyright © 2024, OPEXUS, LLC d/b/a OPEXUS. All rights reserved. No part of this publication may be reproduced, transmitted, transcribed, stored in a retrieval system, or translated into any language, in any form or by any means, electronic, mechanical, photocopying, recording, or otherwise, without prior written permission of the publisher: OPEXUS, LLC. For information on obtaining permission for reprints and excerpts, contact info@opexustech.com.

Additionally, all copyrights, confidential information, patents, design rights and all other intellectual property rights of whatsoever nature contained herein are, and shall remain, the sole and exclusive property of the publisher.

## Notice of Liability

The information in this publication is believed to be accurate and reliable. However, the information is distributed by the publisher (OPEXUS, LLC.) on an "As Is" basis without warranty for its use, or for any infringements of patents or other rights of third parties resulting from its use.

While every precaution has been taken in the preparation of this publication, neither the author (or authors) nor the publisher will have any liability to any person or entity with respect to any loss or damage caused or alleged to be caused, directly or indirectly, by the information contained in this publication or by the computer software and hardware products described in it.

## Notice of Trademarks

The publisher's company name, company logo, company patents, and company proprietary products are trademarks or registered trademarks of the publisher: OPEXUS, LLC. All other trademarks or registered trademarks are the property of their respective owners.

## Non-Disclosure Statement

This document's contents are confidential and proprietary to OPEXUS, LLC. This document cannot be released publicly or outside the purchasing agency without prior written permission from OPEXUS, LLC.

Images in this manual are used as examples and may contain data and versioning that may not be consistent with your version of the application or information in your environment.

## Additional Notice

Information in this documentation is subject to change without notice and does not represent a commitment on the part of OPEXUS, LLC.

Notwithstanding any of the foregoing, if this document was produced as a Deliverable or other work for hire under a contract on behalf of a U.S. Government end user, the terms and conditions of that contract shall apply in the event of a conflict

# Contents

| 1 C | ollabo | oration Portal 11.8.0                              | 4 |
|-----|--------|----------------------------------------------------|---|
| 1.1 | Im     | portant Note on 11.8.0 Upgrades                    | 4 |
| 1.2 | Co     | Ilaboration Portal Installation                    | 4 |
| 1.3 | W      | nat's New in Collaboration for 11.8.0?             | 5 |
| 2 D | )ocum  | ent Management                                     | 6 |
| 2.1 | Co     | nsultations                                        | 6 |
| 2.2 | Re     | quest for Documents                                | 7 |
| 2   | .2.1   | Uploading Records                                  | 7 |
| 2   | .2.2   | Document Redactions and Review Objects             | 8 |
| 2   | .2.3   | Review Actions Report for Redaction Layer          |   |
| 2   | .2.4   | Pin Review Objects Before Sending to Collaboration |   |
| 2.3 | Re     | ad Only Mode for Submitted Tasks                   |   |
| 2.4 | Syı    | nc Review Flags                                    |   |
| 3 C | ollabo | oration Portal Administration                      |   |
| 3.1 | Co     | nsultation and RFD Instruction Configuration       |   |
| 3.2 | Sys    | stem Settings                                      |   |
| 3.3 | Ар     | plication and Email Templates                      |   |
| 3.4 | Sea    | arch Users                                         |   |
| 3.5 | Ses    | sion Audit Log                                     |   |
| 4 B | ug Fix | es                                                 |   |

# 1 Collaboration Portal 11.8.0

# 1.1 Important Note on 11.8.0 Upgrades

We've made significant changes to the deployment process for Collaboration v11.8.0. These changes apply to new and upgrading customers.

The inputs.json file used for previous installations CANNOT be used to upgrade to v11.8.0. There is a new file for this deployment included in the installation package. You must use this new file for the upgrade; however, you can copy data over from a previously used file to the new one as needed.

If your organization is using the new Document Management features, a few additional configuration steps are required. You'll need to manually create and configure the PNG cache location (Administration > System Administration > System Settings), and add all the required system jobs to the scheduler (Administration > System Administration > System Administration > Source Configuration).

# 1.2 Collaboration Portal Installation

## ID# 72975

We've made changes to the Collaboration Portal installation for v11.8.0. Review the Collaboration Deployment Manual for details on changes to look out for when installing Collaboration.

# 1.3 What's New in Collaboration for 11.8.0?

We're working to enhance the Collaboration Portal, with significant changes for v11.8.0. These changes are evident from the first time you access the Collaboration Portal link, with a new login screen:

| Sign In<br>Username<br>Password | English Français |  |  |  |
|---------------------------------|------------------|--|--|--|
| <u>Forgot your password?</u>    | ۲                |  |  |  |
|                                 | SIGN IN          |  |  |  |

But that's only the start. The biggest upgrade for 11.8.0 is the addition of Document Management to the Collaboration features list. With Document Management, Collaboration users have access to the same DM tools enjoyed by ATIPXpress users, including creating and managing the document tree, review and redaction capabilities, review flags, comments and annotations: everything needed to comprehensively review documentation. Providing these features dramatically expands the Collaboration toolkit, enabling you and your collaborators to effectively and efficiently manage documentation tasks.

Beyond DM, we revamped the Administration side of Collaboration to match the ATIPXpress user experience. Layout, navigation, and menus are now consistent between ATIPXpress Administration and Collaboration Administration, providing a more fluid and seamless experience for Admins.

Read on for details on each of these new features and enhancements.

# 2 Document Management

## ID# 69640, 76474

New for v11.8.0, we've integrated Document Management capability into the Collaboration Portal. This addition enables Collaboration users to upload and manage documents directly within the Collaboration Portal rather than utilizing a third-party site.

Portal users tasked with completing Consultations can now manage folders and document uploads within Document Management, while assigned Requests for Documents tasks can use DM to add documents to folders, then review, annotate, redact, and flag these documents before sending the RFD back to ATIPXpress. By expanding the availability of this toolset, Collaboration users are enabled to create comprehensively constructed and reviewed response packages for both Consultations and RFDs.

# 2.1 Consultations

Document Management enables enhanced folder management and simplified document review for Consultation requests. When a Collaboration Portal user receives a Consultation task, they have the option to **Review Records Electronically.** 

| I | Home Tasks                      |          |                          |      |              |                 |       |
|---|---------------------------------|----------|--------------------------|------|--------------|-----------------|-------|
|   | Task ID: 00000074               |          |                          |      |              |                 |       |
| ¢ | 🖄 Review Records Electronically | <b>2</b> | View/Add Attachments (0) | 🦉 No | otes Log (4) | 🛃 Change Status | 🗭 Sub |
|   | Request Information             |          |                          |      |              |                 |       |
|   | Consultation Review ID          |          |                          |      | 43           |                 |       |
|   | Request #                       |          |                          |      | 2025-FO      | IA-00019        |       |

This opens the Document Management interface as shown below. From here, Collab users can navigate through folder(s) in the **(A) document tree** and review each document/page. There are also options in the **(B) toolbar** to change up the page view and navigate the document. Once the documents are reviewed, users can return to the Task page and submit the completed task

#### Document Management

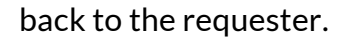

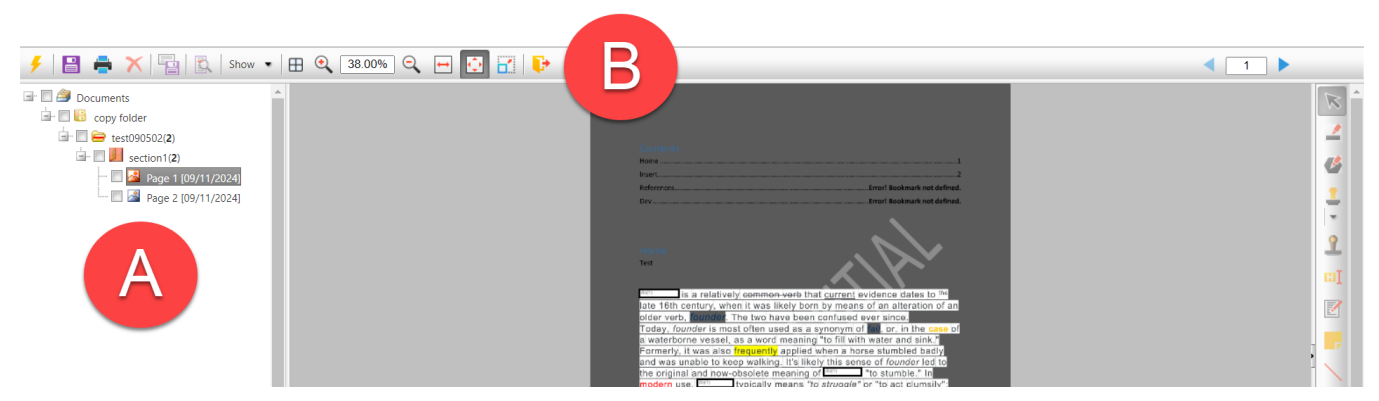

# 2.2 Request for Documents

In addition to the functionality provided for Consultations, Document Management adds even more capability for processing Requests for Document tasks. With DM, Collaboration users can add documents, manage document folders, and make redactions, comments, and annotations.

ATIPXpress users requiring records from an external source can send a Request for Documents (RFD) through the Collaboration Portal. The RFD recipient can then log into the Collaboration Portal to upload, review, and redact responsive documents using Document Management. See the following sections for details on the added capabilities.

## 2.2.1 Uploading Records

## ID# 78736

You'll access DM from within an assigned RFD task. Open an RFD task, then click the new **Upload Records** button to open DM for that task:

| Home     | Tasks              |                            |                 |                 |          |
|----------|--------------------|----------------------------|-----------------|-----------------|----------|
| Task ID: | 0000077            |                            |                 |                 |          |
| 😰 Uploa  | d Records          | 🚱 View/Add Attachments (0) | 🧾 Notes Log (2) | 🛃 Change Status | 🛃 Submit |
| Reque    | st Information     |                            |                 |                 |          |
| Request  | t for Documents ID |                            |                 | 110             |          |
| Request  | t#                 | 2025-FOIA-00               | 019             |                 |          |

The Document Management interface opens in a new tab. Use the document tree in the left panel to navigate between folders, sections, and pages. You can Create a new section by right-clicking on a folder and clicking **Add Section**.

| 🗲 🖪 🖶 🗙 🖷 | 🕵 Show 💌 🖽 🍳         |                                                                                                    |          |
|-----------|----------------------|----------------------------------------------------------------------------------------------------|----------|
|           | Add Bross            |                                                                                                    |          |
|           | Delete Section       | Sample Section                                                                                                    |          |
|           | Refresh              | Add Documents                                                                                                    | <b>^</b> |
|           | View Section Details | Use one of the methods below to upload a file, then click the Add Button                                                                                                    |          |
|           |                      | Drag and Drop Zone Files List                                                                                                    |          |
|           |                      | Attach Files                                                                                                    | ose      |
|           |                      | Notes :<br>Adding Password Encrypted documents is not supported.<br>Allowed File Formats :<br>jpeg.jpg,tift;iff;pdf,txt,text,htm,html,doc,docx,rtf,xls,xlsx,ppt,ptx,vsd,vsdx,vss,vtx,vdx,vdw,vst,vsx,msg,ics,png,xps,csv,eml |          |
|           |                      |                                                                                                    |          |

Once you've established the document file structure, upload documents by right-clicking on a section and selecting **(A)** Add Pages to open the **(B)** Add Documents screen, where you can add documents to DM for this RFD.

## 2.2.2 Document Redactions and Review Objects

## ID# 70230, 76471, 76979

Users can also add redactions to RFD files using Document Management's review, annotation, and redaction tools, to maintain separate review layers with distinct review and redaction objects, and to "pin" review objects before they are returned to the requester, ensuring the redactions cannot be removed or edited.

There are two approaches to applying redactions in Collaboration DM. You can right click a page and select from the **(A) menu**, including **Find and Redact** and **Redact in Full**. You can also manually apply redactions or other review objects to the current page using the **(B) toolbar**.

#### **Document Management**

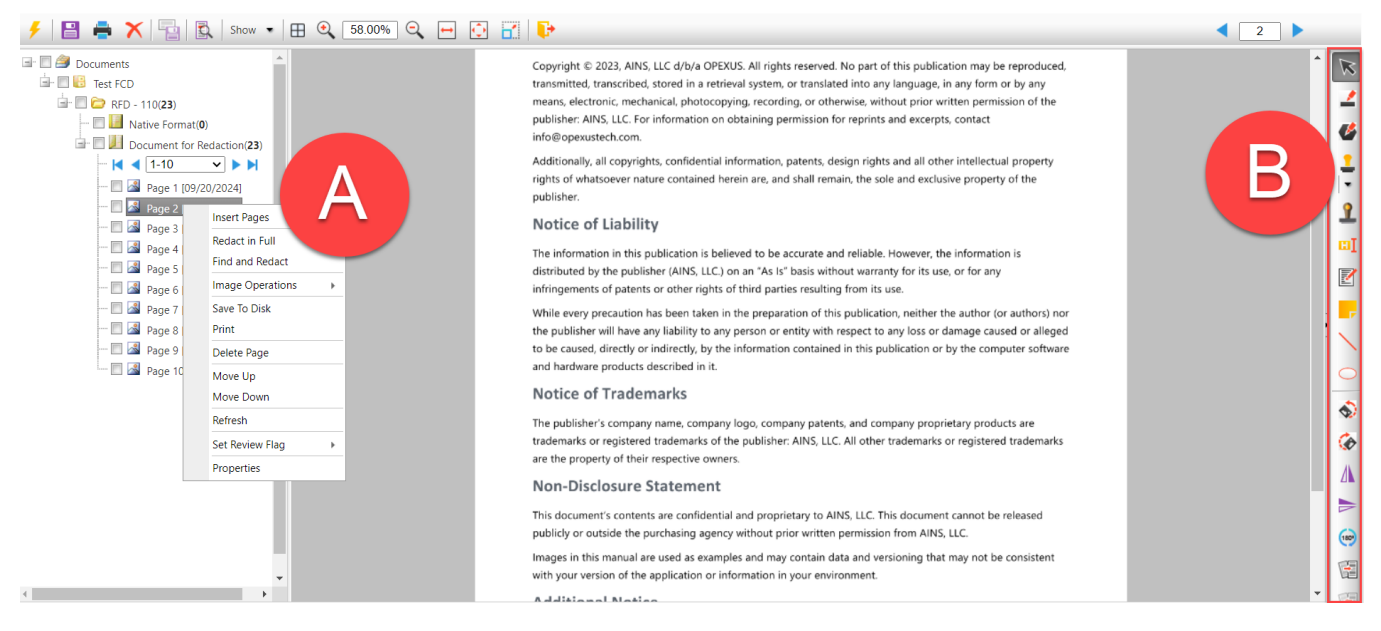

The **Redact in Full** option redacts the entire page. To redact specific content within a page, such as email addresses, words/phrases, or telephone numbers, use the **Find and Redact** feature:

| Find & Redact                         |                                       |               | X      |
|---------------------------------------|---------------------------------------|---------------|--------|
| Find Advanced                         |                                       |               |        |
| Find & Redact                         |                                       |               |        |
| Find What                             |                                       |               |        |
| Word/Phrase                           | •                                     |               |        |
| OPEXUS                                | -> Help                               |               |        |
| Redact                                |                                       |               |        |
| Redaction Code(s)                     |                                       |               |        |
| (b)(1)                                | Select Codes Clear Cod                | les           |        |
| Page Range                            |                                       |               |        |
| All Pages                             |                                       |               |        |
| Current Page                          |                                       |               |        |
| Selection                             |                                       |               |        |
| O Pages List                          |                                       |               |        |
| Enter page numbers and/or page ranges | separated by commas. For example: 1,3 | 3,5-12.       |        |
| Find & Strikethrough                  | Find & Create Highlight for Review    | Find & Redact | Cancel |

Document Management also includes the ability to replace redaction codes in bulk. To find and replace redaction codes, right-click on any folder with redactions and select **Find and Replace Redaction Codes** from the menu:

| Replace Redaction Codes                                       |      | × |
|---------------------------------------------------------------|------|---|
| Page Range                                                    |      |   |
| All Pages                                                     |      |   |
| Selection                                                     |      |   |
| O Page List                                                   |      |   |
| Enter page numbers and/or page ranges separated by commas. Fo | r    |   |
| example: 1,3,5-12.                                            |      |   |
| Find and Replace Redaction Code*                              |      | _ |
| Find What:                                                    |      |   |
| X                                                             |      |   |
| Remove Selected Code                                          |      |   |
| Replace With:                                                 |      |   |
|                                                               |      |   |
| Find and Replace                                              | Clos | e |

## 2.2.3 Review Actions Report for Redaction Layer

ID# 76726

You can also view a Review Actions Report for each reaction layer applied to documents in DM, including the folder/section, page number, user, date, and action. To open the report, right click on any folder with redactions and select **Review Layers.** Select a layer from the list then click **Review Actions** to view the Review Actions Report for that layer. It includes a list of what was changed, where, when, and by who. You can also export or print a Review Actions Report as needed:

| Document Review Actions | Report - COLLAR | ORATION PORTAL TEST COLLABORA | TION PORTAL TESTCOLLABORATI | ON PORTAL TESTCOLLA |
|-------------------------|-----------------|-------------------------------|-----------------------------|---------------------|
| Print Export [          | Date Filter C   | ose                           |                             |                     |
|                         |                 |                               | OPEXUS<br>xd<br>Aruba       |                     |
|                         |                 |                               | Report Date :0<br>Time :3   | 9/20/2024<br>:17 PM |
|                         |                 | Document Review               | Actions Report              |                     |
| Folder Name :           | RFD - 110       |                               |                             |                     |
| Review Layer Name :     | Shannon PO -    | RFD - 110 - RFD Id: 110       |                             |                     |
| Folder/Section          | Page            | Created By                    | Created Date                | Action              |
| RFD - 110               | 2               | Admin, Admin                  | 9/20/2024 12:22:23 PM       | Redaction Changed   |

## 2.2.4 Pin Review Objects Before Sending to Collaboration

## ID# 78944

We've added the ability to "pin" review objects applied to documents when ATIPXpress users send documents to Collaboration. "Pinned" objects hide the content behind them making this content hidden from Collaboration users, useful for restricting confidential information that you don't want to share with collaborators. On the *Send/Save Documents for Consultation* screen, the **Pin certain objects for the recipients** button is checked by default:

| Pin certain objects for the recipients 🛈 ————— |           |                 |
|------------------------------------------------|-----------|-----------------|
| 🕢 Comments Box                                 | V Ellipse | ✓ Straight Line |
| ✓ Highlight                                    | 📝 Stamp   | V Sticky Note   |

When Collaboration Portal user opens a document with pinned objects, they are unable to view the content behind these objects. Pinning redactions helps to protecting sensitive information during the collaboration process.

Note: Collaboration users can edit and move these existing objects from DM, however the content behind these objects is hidden when the objects are locked.

# 2.3 Read Only Mode for Submitted Tasks

## ID# 76407

When a task is sent from Collaboration back to ATIPXpress, the documents are locked into read-only mode in the Collaboration Portal. Collab users are not able to modify or redact documents after submitting the task, however they can still view, print, and save the documents.

# 2.4 Sync Review Flags

## ID# 77182

Review flags applied in Collaboration DM are preserved, along with review layer data, when the documents are synced back to ATIPXpress.

# **3** Collaboration Portal Administration

The Collaboration Portal Administration folder has been completely redesigned and modernized. Now, it looks and functions similarly to the ATIPXpress Administration page. Administrators have access to an **Administration** tab in their Collaboration Portal environment.

| Home Tasks Adm                                                       | inistration                                            |                        |               |                      |        |  |  |  |  |  |
|----------------------------------------------------------------------|--------------------------------------------------------|------------------------|---------------|----------------------|--------|--|--|--|--|--|
| Collaboration Dashboard                                              | Collaboration Dashboard                                |                        |               |                      |        |  |  |  |  |  |
| Task Summary<br>Inbox - (0)<br>Over Due - (0)<br>Arrived Today - (0) | Message Summary<br>Unread (0)<br>All (0)<br>Outbox (0) |                        | Task          | Summary<br>sks Found |        |  |  |  |  |  |
| Consultation Tasks                                                   |                                                        |                        |               |                      |        |  |  |  |  |  |
| Task ID R                                                            | equest #                                               | Tasked By              | Received Date | Due Date             | Status |  |  |  |  |  |
|                                                                      |                                                        | No records to display. |               |                      |        |  |  |  |  |  |

The **Administration** folder opens to the *System Configuration* page. You can navigate through the different Admin **(A)** pages and click into each **(B)** subpage.

| ome Tasks Administration |                              |                            |  |
|--------------------------|------------------------------|----------------------------|--|
| System Configuration     | System Configuration         |                            |  |
| System Administration    | Application Templates        | () Error Message           |  |
| Security                 | Correspondence Configuration | 8 Find and Redact Patterns |  |
|                          | Document Review Flags        | ⑦ Help Links Configuration |  |
| Organization Setup       | 🔄 Email Templates            | G Technical Support        |  |
| Jobs                     |                              |                            |  |

In addition to design enhancements, 11.8.0 includes new configuration options as described in the following sections.

# 3.1 Consultation and RFD Instruction Configuration

## ID# 70560

You can now modify **Consultation Instructions** and **RFD Instructions** by navigating to **Administration > Organization Setup > Enterprise.** These instructions display when the Collaboration user opens DM for either a Consultation or RFD task:

| Enterprise                                                                                                    | × |
|----------------------------------------------------------------------------------------------------|---|
| Organization Information Banner Logo Disclaimer System Notice Consultation Instructions RFD Instructions                                                                                                    |   |
| Consultation Instructions                                                                                                    |   |
| ⊕       ♥       A       C       •       •       •       •       •       •       •       •       •       •       •       •       •       •       •       •       •       •       •       •       •       •       •       •       •       •       •       •       •       •       •       •       •       •       •       •       •       •       •       •       •       •       •       •       •       •       •       •       •       •       •       •       •       •       •       •       •       •       •       •       •       •       •       •       •       •       •       •       •       •       •       •       •       •       •       •       •       •       •       •       •       •       •       •       •       •       •       •       •       •       •       •       •       •       •       •       •       •       •       •       •       •       •       •       •       •       •       •       •       •       •       •       •       •       • |   |
| Ω • □ • ⅔ ⅔ Zoom • ⅔ •                                                                                                    |   |
|                                                                                                    | Ê |
| Task Types:                                                                                                    |   |
| Request for Document Task ? is a request for a record search for records responsive to a request under the Access to Information and Privacy Act.                                                                                                    |   |
| Consultation Task ? is a request for the review of collected records that may contain trade secrets of a third party or contains information the disclosure of which could reasonably be expected to be injurious to the conduct of international affairs, the defence of Canada or any state allied or associated with Canada or the detection, prevention or suppression of subversive or hostile activities.                                                                                                    |   |
| Request for Documents Task                                                                                                    |   |
| 1. Locate the responsive records                                                                                                    | • |
|                                                                                                    |   |
| Design O HTML Q Preview                                                                                                    |   |
|                                                                                                    |   |
| L. Morrie 262 Charactere 1647                                                                                                    |   |
|                                                                                                    |   |
|                                                                                                    |   |
| Save Clos                                                                                                    | e |

# 3.2 System Settings

## ID# 73413

The **System Settings** page (Administration > System Administration > System Settings) has additional options, including **General Settings** fields and a **Document Management Settings** checkbox, where Administrators can enable Document Management in their agency's environment.

| Locations       Correspondence* : C:\Templ:CallabDesi/APXWCORL\         Example: C:\APXWCORL\       Example: C:\APXWCORL\         Driginal Document Location* : C:\Templ:CallabDesi/APXWDOCS\       Example: C:\APXWDOCS\         Example: C:\APXWDOCS\       Example: C:\APXWDOCS\         PNG Cache Location* : C:\CallabAPXWCORL\       Example: C:\APXWDOCS\         Mail Server Address       Example: C:\APXWDNG\         Vede: Location paths are with respect to the web server.       Example: C:\APXWDNG\         Mail Server Address       Port* : 25         SMTP Mail Server* : 192.168.0.25       Port* : 25         Use SMTP SSL :        Port* : 25         PNG Cache Management       PNG Cache limit* : 20         Ceneral Settings Information       Application URL : https://gs-fs-daily-ains-inc.com/collaboration         Application Title : CoLLABORATION PORTIAL TEST COLLABORATION PORT       Application Email : ambic.amekala@opexustech.com                                                                                                    | System Settings               | ð                                                                         | 6 |
|----------------------------------------------------------------------------------------------------|-------------------------------|---------------------------------------------------------------------------|---|
| Correspondence* : C:\TempleCallabDecs\AFXWCORL\<br>Example: C:\AFXWCORL\<br>Original Document Location* : C:\TempleCallabDecs\AFXWDOCS\<br>Example: C:\AFXWDOCS\<br>PNG Cache Location : C:\CollabIAFXWPNG\<br>Example: C:\AFXWPNG\<br>Nete: Location paths are with respect to the web server.<br>Mail Server Address<br>SMTP Mail Server* : 192.168.0.25<br>Use SMTP SSL :<br>PNG Cache limit* : 20<br>GB<br>Delete PNG Cache lift the folder has not been accessed in more than *: 30<br>Days<br>Semeral Settings Information<br>Application URL : https://gafvd.dilly.ains-inc.com/collaboration<br>Application URL : mitica.metala@opeoustech.com                                                                                                    | Locations                     |                                                                           |   |
| Example: C:AFXWCORL\   Original Document Location ::   C:AFXWDOCS\   Example: C:AFXWDOCS\   Example: C:AFXWDOCS\   Base of the second of the second of th |                               | Correspondence* : C:\Temp\CollabDocs\AFXWCORL\                            |   |
| Original Document Location":       C:\Temp/EcollabDocs/APXWDOCS\         Example: C:\AFXWDOCS\         PNG Cache Location with respect to the web server.         Mail Server Address         SMTP Mail Server":         Use SMTP SSL:         PNG Cache Management         PNG Cache If the folder has not been accessed in more than":         go         Delete PNG Cache If the folder has not been accessed in more than":         go         Application Title:         ColLabDoration Finall:         application Title:         ColLabDoration Finall:         application Title:         ColLabDoration Finall:         application Title:         ColLabDoration Finall:         ambic ametala@openutech.com                                                                                                    |                               | Example: C:\AFXWCORL\                                                     |   |
| Example: C:\AFXWDOCS\         PNG Cache Location* :         C:\Collab\AFXWPNG\         Example: C:\AFXWPNG\         Note: Location paths are with respect to the web server.         Mail Server Address         SMTP Mail Server* :       192.168.0.25         Use SMTP SSL :         PNG Cache Management         PNG Cache Imint* :       20         General Settings Information         Application Title :       ColLABORATION PORTAL TEST COLLABORATION PORT         Application Title :       ambica.mekala@opexustech.com         General Settings Information       Emails information                                                                                                    |                               | Original Document Location* : C:\Temp\CollabDocs\AFXWDOCS\                |   |
| PNG Cache Location*: C:\CollabLAPXWPNG\<br>Example: C:\AFXWPNG\<br>Nete: Location paths are with respect to the web server.<br>Mail Server Address<br>SMTP Mail Server*: 192.168.0.25<br>Use SMTP SSL:<br>PNG Cache Management<br>PNG Cache Imit*: 20<br>GB<br>Delete PNG Cache if the folder has not been accessed in more than*: 30<br>Delys<br>General Settings Information<br>Application URL: https://q=-fx-daily_sins-inc.com/collaboration<br>Application Email: ambica.metkala@opexustech.com<br>General Settings Information                                                                                                    |                               | Example: C:\AFXWDOCS\                                                     |   |
| Example: C:\AFXWPNG\         Note: Location paths are with respect to the web server.         Mail Server Address         SMTP Mail Server* : 192.168.0.25         Port* : 25         Use SMTP SSL : 0         PNG Cache Management         PNG Cache If the folder has not been accessed in more than *: 30         Delete PNG Cache if the folder has not been accessed in more than *: 30         Delete PNG Cache if the folder has not been accessed in more than *: 30         Delete Settings Information         Application URL : <a href="https://qa-fx-daily.ains-inc.com/collaboration">https://qa-fx-daily.ains-inc.com/collaboration</a> Application Email : <a href="mathica.mekala@opexustech.com">amplica.mekala@opexustech.com</a> General Settings Information         Setings Information         Ceneral Settings Information                                                                                                    |                               | PNG Cache Location : C:\CollabLAFXWPNG\                                   |   |
| Note: Location paths are with respect to the web server.         Mail Server Address         SMTP Mail Server*:       192.1680.25         Use SMTP SSL:       Port*:         PNG Cache Management         PNG Cache If the folder has not been accessed in more than *:       30         Delete PNG Cache if the folder has not been accessed in more than *:       30         General Settings Information       Application VRL :         Application Email:       ambica.metkala@opexustech.com         General Settings Information       ColLABORATION PORTAL TEST COLLABORATION PORT         Application Email:       ambica.metkala@opexustech.com                                                                                                    |                               | Example: C:\AFXWPNG\                                                      |   |
| Mail Server Address         SMTP Mail Server* : 192.1680.25         Use SMTP SSL :          PNG Cache Management         PNG Cache Imit* : 20         GB         Delete PNG Cache If the folder has not been accessed in more than* : 30         Days         General Settings Information         Application URL :          Application Email :          ambica mekala@opexustech.com         General Settings Information         Ceneral Settings Information         Ceneral Settings Information                                                                                                    | Note: Location paths are with | ect to the web server.                                                    |   |
| Mail Server Address       SMTP Mail Server* : 192.168.0.25       Port* : 25         Use SMTP SSL :       Port* : 25         PNG Cache Management       PNG Cache limit* : 20         GB       Delete PNG Cache if the folder has not been accessed in more than* : 30       Days         General Settings Information       Application URL : https://qa-fx-daily.ains-inc.com/collaboration         Application Title :       COLLABORATION PORTAL TEST COLLABORATION PORT         Application Title :       ambica.mekala@opexustech.com         General Settings Information       Settings Information                                                                                                    |                               |                                                                           |   |
| SMTP Mail Server* : 192.168.0.25       Port* : 25         Use SMTP SSL :       Prof Cache Management         PNG Cache Management       PNG Cache limit* : 20 GB         Delete PNG Cache if the folder has not been accessed in more than* : 30 Days       Days         General Settings Information       Application URL : https://qa-frc.daily.ains-inc.com/collaboration         Application Title :       COLLABORATION PORT         Application Email :       ambica.mekala@opexustech.com                                                                                                    | Mail Server Address           |                                                                           |   |
| Use SMTP SSL :         PNG Cache Management         PNG Cache Imit* :       20         GB         Delete PNG Cache If the folder has not been accessed in more than* :       30         Days         General Settings Information         Application URL :       https://qa-fx-daily.ains-inc.com/collaboration         Application Title :       COLLABORATION PORT         Application Email :       ambica.mekala@opexustech.com                                                                                                    |                               | 17P Mail Server*: 192.168.0.25 Port*: 25                                  |   |
| PNG Cache Management       PNG Cache limit* : 20 GB         Delete PNG Cache if the folder has not been accessed in more than* : 30 Days         General Settings Information         Application URL : https://qa-fx-daily.ains-inc.com/collaboration         Application Title : COLLABORATION PORTA         Application Email : ambica.mekala@opexustech.com         General Settings Information         Semeral Settings Information                                                                                                    |                               | Use SMTP SSL :                                                            |   |
| PNG Cache limit* :       20       GB         Delete PNG Cache if the folder has not been accessed in more than* :       30       Days         General Settings Information       Application URL :       https://qa-fx-dailyains-inc.com/collaboration         Application URL :       https://qa-fx-dailyains-inc.com/collaboration         Application Title :       COLLABORATION PORTAL TEST COLLABORATION PORT         Application Email :       ambica.mekala@opexustech.com         General Settings Information       Enable Document Management                                                                                                    | PNG Cache Management          |                                                                           |   |
| Delete PNG Cache if the folder has not been accessed in more than*:       30       Days         General Settings Information       Application URL:       https://qa-fx-daily.ains-inc.com/collaboration         Application URL:       https://qa-fx-daily.ains-inc.com/collaboration         Application Title:       COLLABORATION PORTAL TEST COLLABORATION PORT         Application Email:       ambica.mekala@opexustech.com         General Settings Information       Enable Document Management                                                                                                    |                               | PNG Cache limit*: 20 GB                                                   |   |
| General Settings Information Application URL: https://qa-fx-daily_ains-inc.com/collaboration Application Title: COLLABORATION PORTAL TEST COLLABORATION PORT Application Email: ambica_mekala@opexustech.com General Settings Information General Settings Information                                                                                                    | C                             | te PNG Cache if the folder has not been accessed in more than * : 30 Days |   |
| General Settings Information       Application URL : https://qa-fx-daily_ains-inc.com/collaboration         Application Title : COLLABORATION PORTAL TEST COLLABORATION PORT         Application Email : ambica.mekala@opexustech.com                                                                                                    |                               |                                                                           | _ |
| Application URL : https://qa-fr-daily_ains-inc.com/collaboration         Application Title : COLLABORATION PORTAL TEST COLLABORATION PORT         Application Email : ambica_mekala@opexustech.com         General Settings Information         Image: Collaboration Settings Information                                                                                                    | General Settings Informat     |                                                                           |   |
| Application Title :       COLLABORATION PORTAL TEST COLLABORATION PORT         Application Email :       ambica.mekala@opexustech.com         General Settings Information       Image: Collaboration Collaboration Co          |                               | Application URL: https://qa-fx-daily.aims-inc.com/collaboration           |   |
| Application Email : ambica.mekala@opexustech.com                                                                                                    |                               | Application Title : COLLABORATION PORTAL TEST COLLABORATION PORT          |   |
| General Settings Information                                                                                                    |                               | Application Email : ambica.mekala@opexvstech.com                          |   |
| Enable Document Management                                                                                                    | General Settings Informat     |                                                                           |   |
|                                                                                                    | Enable Docum                  | Management                                                                |   |
|                                                                                                    |                               | ter of                                                                    |   |

13

# 3.3 Application and Email Templates

## ID# 73427

We've added two new subpages under Administration > System Configuration: Application Templates and Email Templates. On these pages, Administrators can edit Application and Email templates, respectively. Select the (A) template you'd like to edit, then click the (B) Edit button. The (C) Edit Template page opens, where Administrators can edit the template name, subject, and body text:

| Application Templates                 |                                                                                                  |                         |                  |
|---------------------------------------|--------------------------------------------------------------------------------------------------|-------------------------|------------------|
| Application Templates                 |                                                                                                  |                         | A                |
|                                       |                                                                                                  |                         |                  |
| Name                                  | Subject                                                                                          | Created Date            |                  |
| Submit Instructions                   | Submit Instructions                                                                              | 11/02/2023              |                  |
| Rfd Instructions                      | Rfd Instructions                                                                                 | 11/02/2023              |                  |
| Consultation Instructions             | Consultation Instructions                                                                        | 11/02/2023              |                  |
| 1                                     | Page: 1 of 1 Go Page Size 3 Change                                                               | R                       | Item 1 to 3 of 3 |
|                                       |                                                                                                  | Edit Application Tem    | plater Close     |
|                                       |                                                                                                  |                         |                  |
| 📄 Application Template - Rfd Instruct | ions                                                                                             | ×                       | 1                |
| Edit Application Template             |                                                                                                  |                         |                  |
| Application Template*                 | Rfd Instructions                                                                                 |                         |                  |
| Instruction Subject*                  | Pfd Instructions                                                                                 |                         |                  |
| Instruction Dady                      |                                                                                                  |                         |                  |
|                                       |                                                                                                  |                         |                  |
|                                       |                                                                                                  | A, 34 - 08              |                  |
| B Z U abe X                           | ★ Verdana • 12px • A • ③ • ♥ • ≡ ≡ ≡ ≡ ≡ ≡ ≡ ≡ 12px • A • ③ • ● ■ •                              | 74 (A Zoom • 36 •       |                  |
| Normal                                |                                                                                                  |                         |                  |
|                                       |                                                                                                  | <u> </u>                |                  |
| Teels Teerse                          |                                                                                                  |                         |                  |
| rask Types:                           |                                                                                                  |                         |                  |
| Request for Document Task             | ? is a request for a record search for records responsive to a request under the Access to Infor | mation and Privacy Act. |                  |
|                                       |                                                                                                  |                         |                  |
| Consultation Task ? is a requ         | lest for the review of collected records that may contain trade secrets of a third party or co   | ntains information the  |                  |

# 3.4 Search Users

## ID# 73421

We've also updated the *Users* page (**Administration > Organization Setup > Users**). Here, you can view Collaboration Portal accounts, search for specific users, and edit account information.

| Search User          |            |                         |            |                  |                 |                     |              |       |
|----------------------|------------|-------------------------|------------|------------------|-----------------|---------------------|--------------|-------|
| Search Users         |            |                         |            |                  |                 |                     |              |       |
| Search Criteria      |            |                         |            | Wile             | d card searches | s (*) are supported |              |       |
| Personal Information |            |                         |            | User Information |                 |                     |              |       |
| First Name           | : *        |                         |            | Login :          | •               |                     |              |       |
| Last Name            | : *        |                         |            | Action Office :  | All             |                     | •            |       |
| Email                | : *        |                         |            | Group :          | All             |                     | •            |       |
| + Advanced           |            |                         |            |                  |                 |                     |              |       |
|                      |            |                         |            |                  |                 |                     | Search Clear | Close |
|                      |            |                         |            |                  |                 |                     |              | Edit  |
| Users                |            |                         |            |                  |                 |                     |              |       |
| Last Name            | First Name | Login                   | Group Name | Action Office    | Active          | Login Status        | Created Date |       |
| Admin                | Admin      | Admin                   | General    | HQ               | Yes             | Not Logged In       | 11/02/2023   |       |
| Μ                    | AMbica     | ambica.mekala@opexustec | General    | HQ               | Yes             | Not Logged In       | 11/08/2023   |       |
| Milbourne            | Marcus     | marcus milbourne@onexus | General    | HO               | Ves             | Not Logged In       | 11/13/2023   |       |

# 3.5 Session Audit Log

## ID# 73426

The *Audit Log* is now available under **Administration > Security > Audit Log**. On this page, administrators can access two different Audit Logs using the radio buttons at the top of the screen.

- The Session Audit Log provides details on user sessions, like log in and out time, and workstation.
- The User Action Audit Log gives details on user actions including task views, message views, and task submissions, including who did what, and when

| Audit Log           |             |                      |                               |                 |                 |
|---------------------|-------------|----------------------|-------------------------------|-----------------|-----------------|
| ○ Session Audit Log |             |                      | User Action Audit Log         |                 |                 |
| - Filters           |             |                      |                               |                 |                 |
| Action Type :       | All         | ~                    |                               |                 |                 |
| First Name :        |             |                      | Last Name :                   |                 |                 |
| Action From :       | 9/18/2024   |                      | То: 9                         | /24/2024        |                 |
| Filters             |             |                      |                               |                 |                 |
|                     |             |                      | Search Ex                     | port Clear Lo   | g Clear Filters |
| Results             |             |                      |                               |                 |                 |
| Action Performed By | Action Type | Action Performed     |                               | Time of Action  | Program Office  |
| Marcus Milbourne    | Task Viewed | Task with ID: 000000 | 38 (Request for Documents).   | 09/24/2024:01:3 | PO-Thanh-Marcus |
| Marcus Milbourne    | Task Viewed | Task with ID: 000000 | 69 (Consultations) has been . | 09/24/2024:01:3 | PO-Thanh-Marcus |

Use the *Filters* to search for users using the *First Name*, *Last Name*, or *Login From* dates, then click **Search** to display matching results.

# 4 Bug Fixes

We've corrected the following bugs in v11.8.0:

| ID    | Description                                                                                                    |
|-------|----------------------------------------------------------------------------------------------------|
| 69742 | Addressed a bug in which non-Admin users were able to access the Administration folder in Collaboration Portal via the Administration URL. |
| 76259 | Resolved a bug in which non-Admin users could access Email Log details.                                                                    |